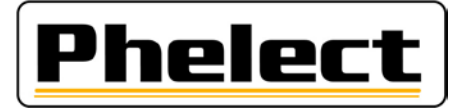

## Changer le statut des scellés en révoqué

Les scellés 1C avec numéro de série **non-homologués** (sans logo T) ne peuvent plus être utilisés depuis le 01/03/22.

Cependant, cela ne change rien à la traçabilité obligatoire de ces scellés. Ils doivent donc être conservés pendant encore au moins 4 ans, tout comme les scellés défectueux.

Dans DigiPrint, il faut donc changer le statut de ces scellés en « révoqué » afin qu'ils ne puissent plus être utilisés. Cela se fait dans la base de données des scellés (bouton « Scellés » dans le menu principal) de la façon suivante : en haut au centre de la fenêtre (voir ci-dessous) il y a une option de filtre (1.). Vous pouvez le définir sur *Disponible* si l'état des scellés non-homologués n'a pas encore été modifié, ou sur *Défectueux* si vous avez déjà changé le statut de ces scellés en défectueux. Les numéros de série de ces scellés se suivent normalement et dans le champ de recherche « Trié par Numéro » (2.), vous pouvez saisir les premiers caractères des numéros des scellés à révoquer (entrez les 7 premiers caractères et vous obtenez normalement tous les scellés d'une même boîte). Sélectionnez tous ces éléments, comme décrit ci-dessous :

- 1) En cliquant sur la première ligne, vous pouvez sélectionner ou désélectionner tous les scellés affichés avec la combinaison de touches Ctrl + A (vérifiez bien que tous les scellés cochés sont bons !).
- Ou en cliquant sur une ligne, vous pouvez sélectionner un scellé avec la barre d'espace et avec les touches flèche monter/descendre sélectionner un autre scellé à nouveau avec la barre d'espace et ainsi de suite.
- 3) Ou cochez les cases de la première colonne une par une avec le bouton gauche de la souris.

En cliquant sur le bouton « Modifier état » (3.), vous obtiendrez une nouvelle fenêtre dans laquelle vous pourrez cliquer sur le bouton « Révoqué » (4.). Il vous sera alors demandé si ces scellés doivent être modifiés sur *Révoqué*. En confirmant, tous les scellés sélectionnés seront révoqués et ne savent plus être saisis dans une fiche de travail de DigiPrint.

| 📲 Sc         | ellés <mark>2.</mark>         | _                                            |           |            | 1.                    |            |        |          | —  |                        | $\times$ |
|--------------|-------------------------------|----------------------------------------------|-----------|------------|-----------------------|------------|--------|----------|----|------------------------|----------|
| <u>C</u> han | p de recherche:               | Trié par:                                    | Numéro    |            | Filtrer<br>Disponible | ~          |        |          |    | Fermer                 | ×        |
| Choix        | ^ Numéro                      | Etat                                         | Homologué | Révocation | Créé le               | Modifié le | ٧.     | Nº fiche | >  | Nouveau                | +        |
|              | UN0000016                     | Disponible                                   | Non       |            | 01/12/2021 16:30:53   |            |        |          | ^  |                        | -        |
|              | UN0000017                     | Disponible                                   | Non       |            | 01/12/2021 16:30:53   |            |        |          |    | S <u>v</u> nchro,      | 0        |
|              | UN0000018                     | Disponible                                   | Non       |            | 01/12/2021 16:30:53   |            |        |          |    | Modifier               |          |
|              | UN0000019                     | Disponible                                   | Non       |            | 01/12/2021 16:30:53   |            |        |          |    | Modifier               | _        |
|              | Scellés ×                     |                                              |           |            |                       |            |        |          | 3. | M <u>o</u> difier état |          |
|              | Choisissez le nouveau état 4. |                                              |           |            |                       |            |        |          |    | Mod. <u>h</u> omo      | olog.    |
|              | Disponible Utilisé Défectueux |                                              |           |            | Perdu F               | Révoqué A  | nnuler |          |    | Impression             |          |
|              | UN0000026 Disponible Non      |                                              |           |            | 01/12/2021 16:30:53   |            |        |          |    | Table                  |          |
|              | UN0000027                     | N00000027 Disponible Non 01/12/2021 16:30:53 |           |            |                       |            |        |          |    | -                      |          |
|              | 1000000000                    | Discontinue                                  | Mare      |            | 01/10/2021 10:20-52   |            |        |          |    |                        |          |